#### Centrumeiland, openbare ruimte ontwerp en tijdelijke maaiveldinrichting

Marianne Griffioen, Ontwerper Andre Timisela, Uitvoeringscoördinator

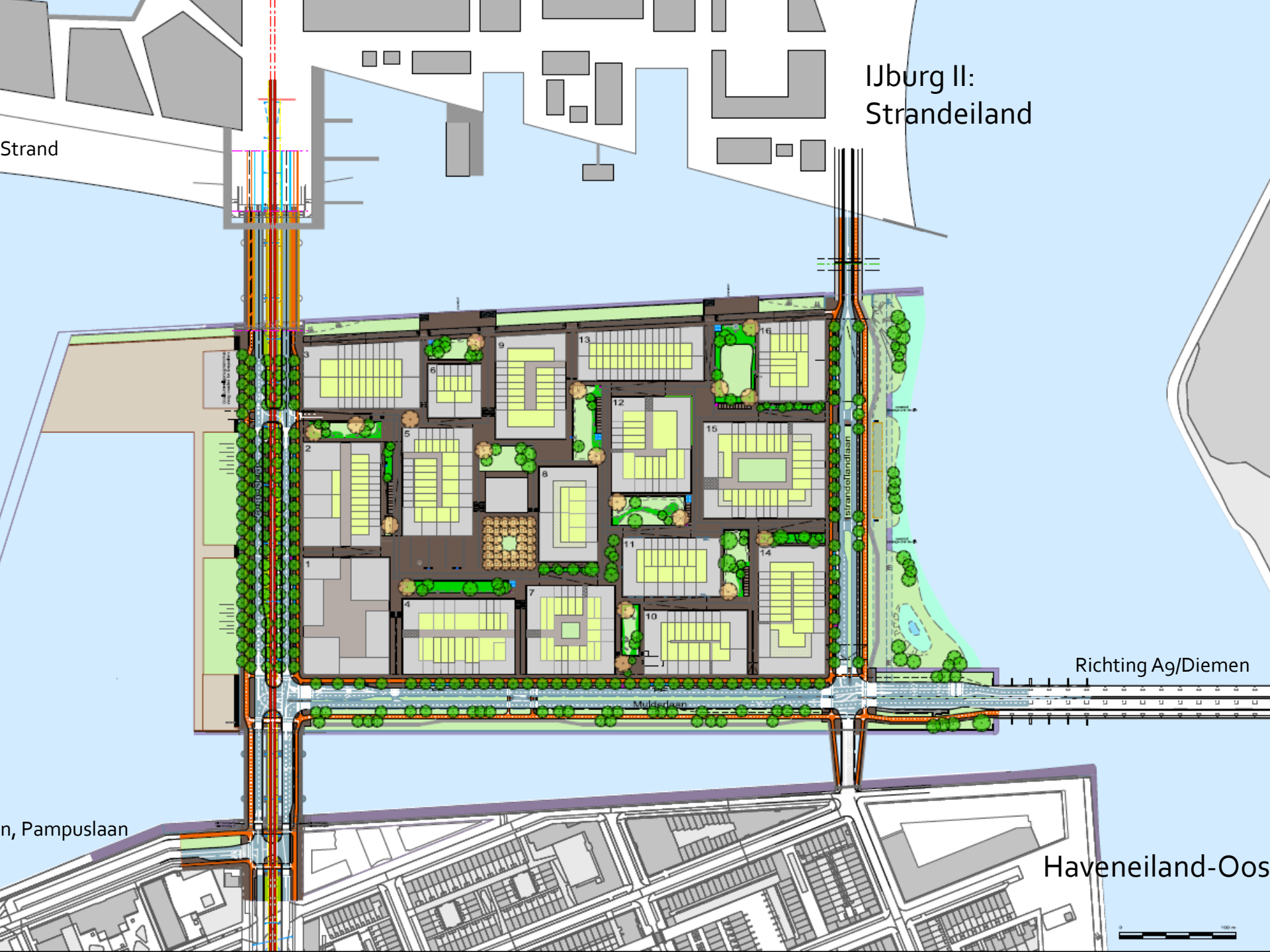

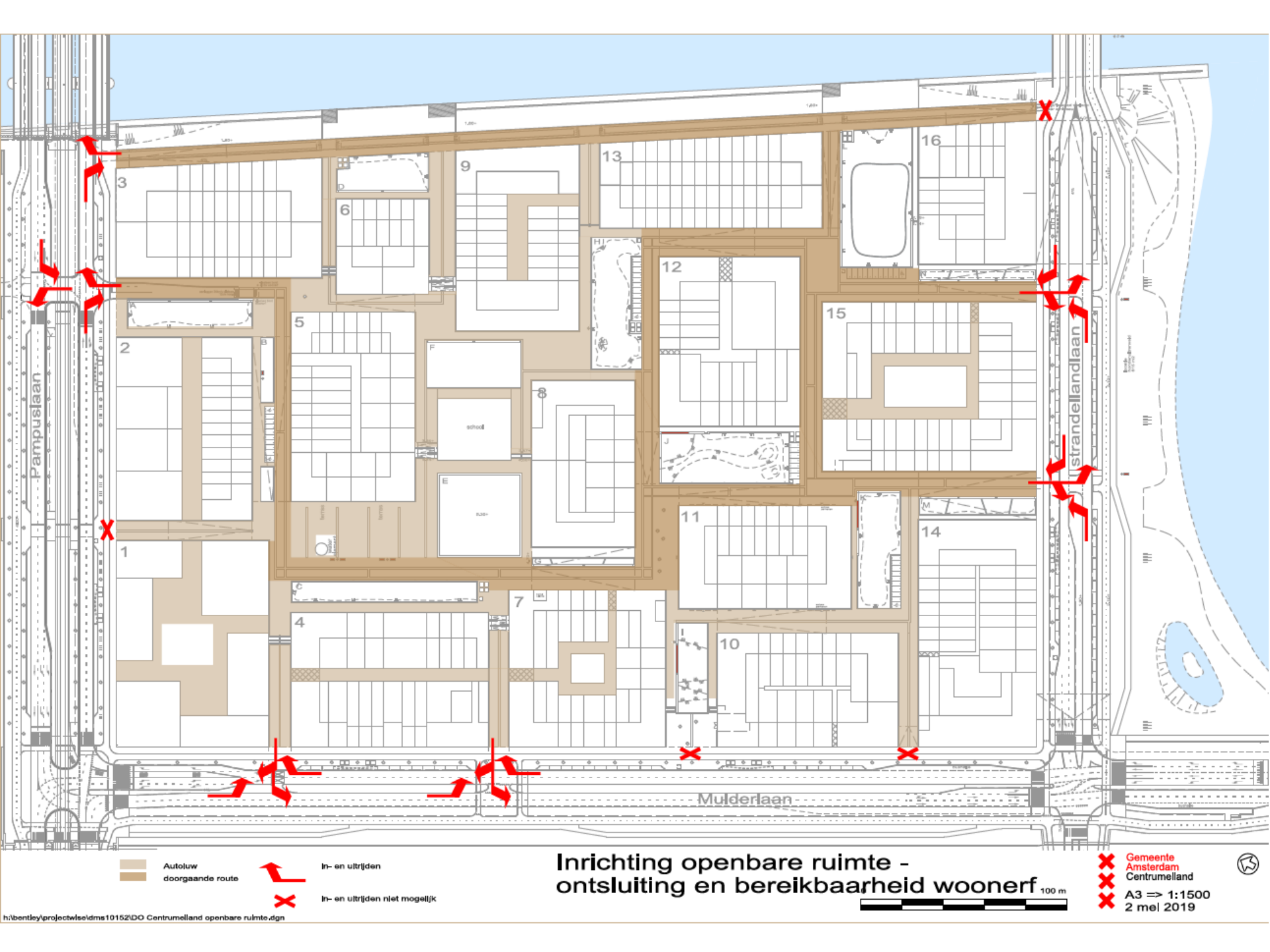

| gras<br>natuursteenba | And 1.00x0.45 (bovengronds)                                      | klinker lingeformaat - mangaan<br>klinker linge tormaat - mangaan<br>klinker lingeformaat - mangaan | klinker lingeformaat - mangaan<br>klinker lingeformaat - mangaan |
|-----------------------|------------------------------------------------------------------|----------------------------------------------------------------------------------------------------|------------------------------------------------------------------|
| bovenzijde ge         | zoet klinker lingeformaat - mangaan                              |                                                                                                    |                                                                  |
|                       | klinker lingeformaat - mangaan<br>klinker lingeformaat - mangaan |                                                                                                    |                                                                  |
|                       | klinker lingeformaat - mangaan                                   |                                                                                                    |                                                                  |

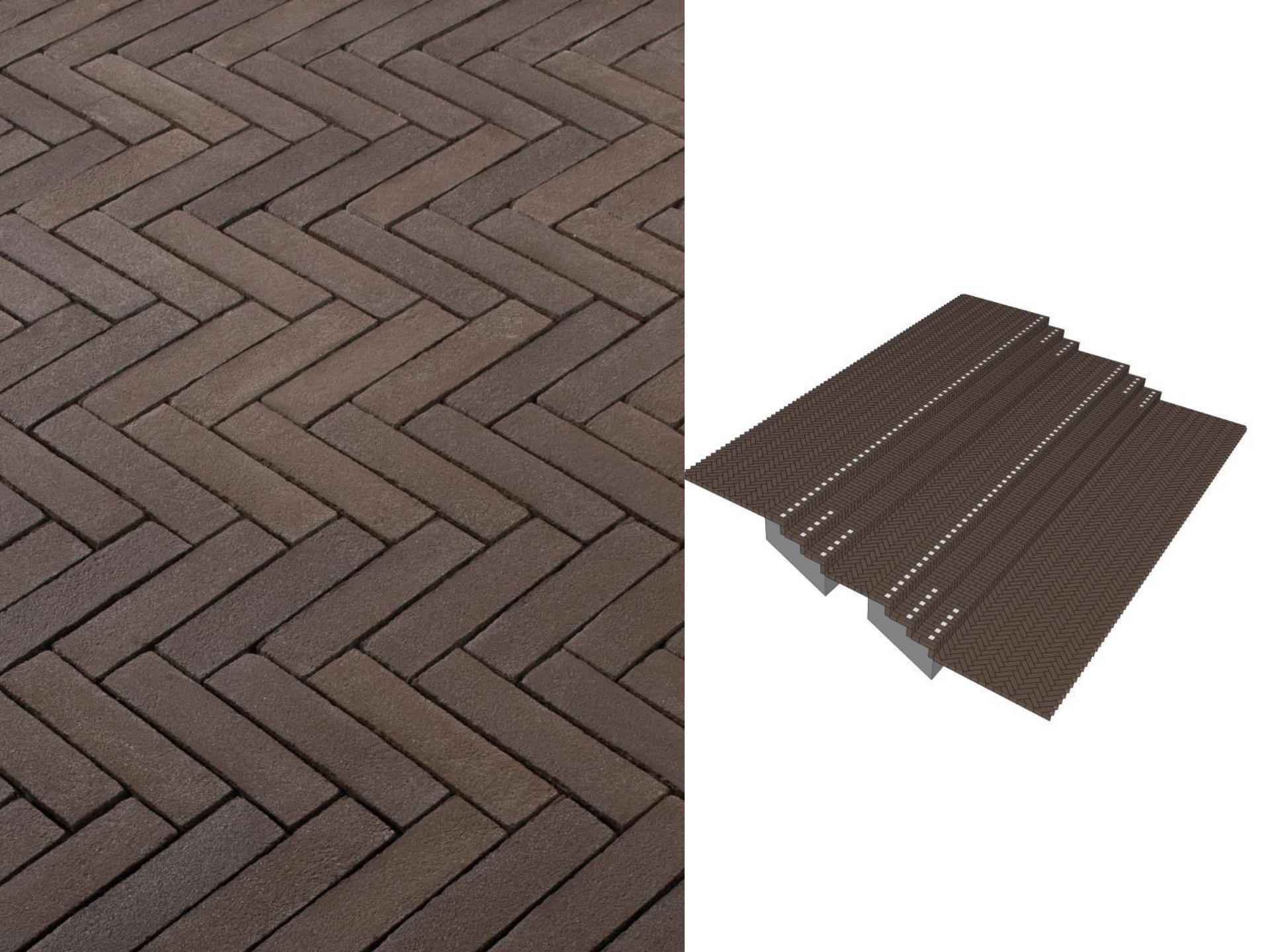

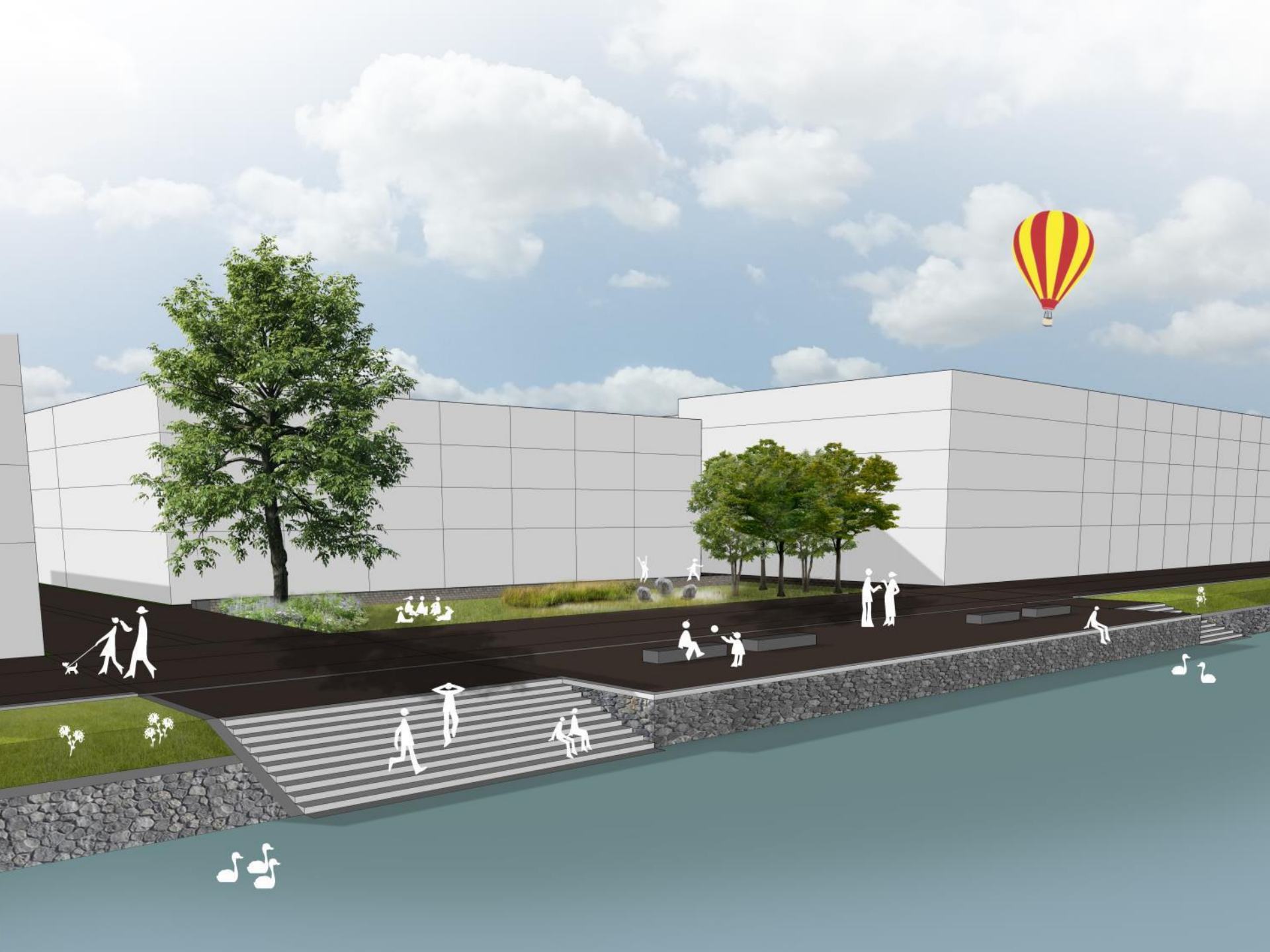

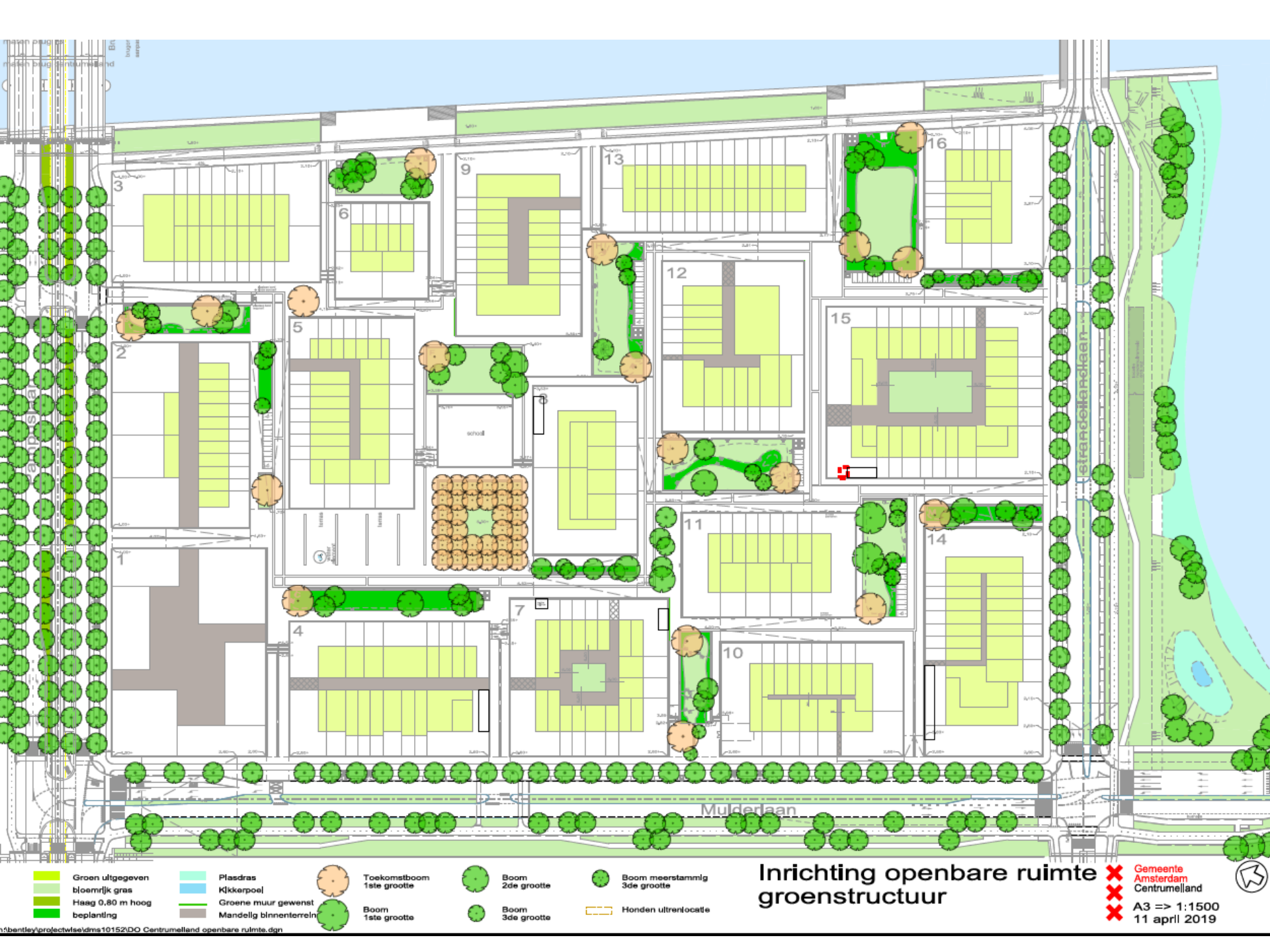

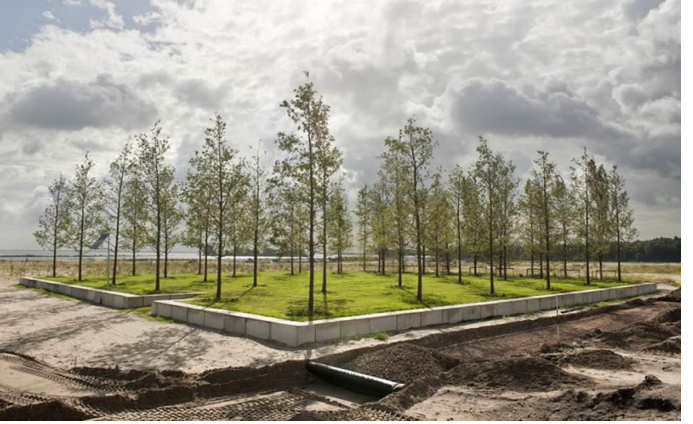

Bomen carré: Hongaarse eik

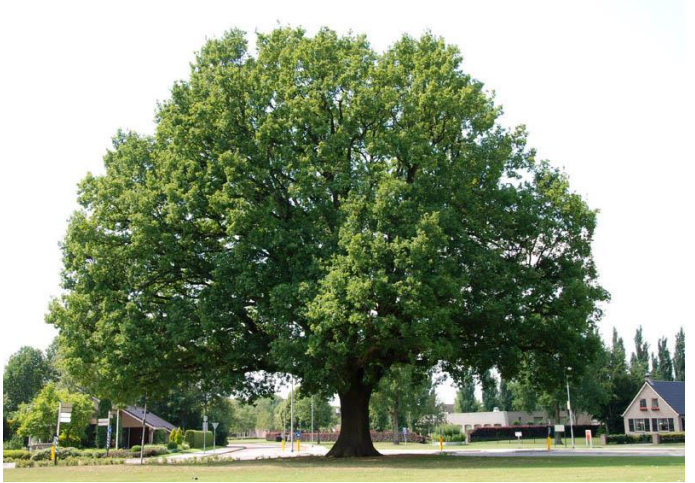

zomereik

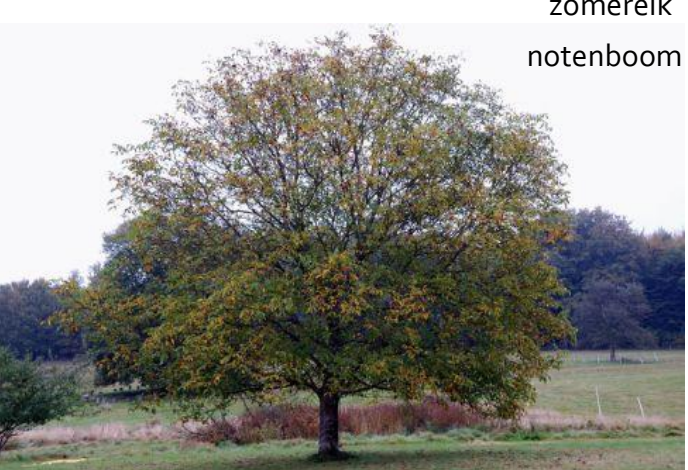

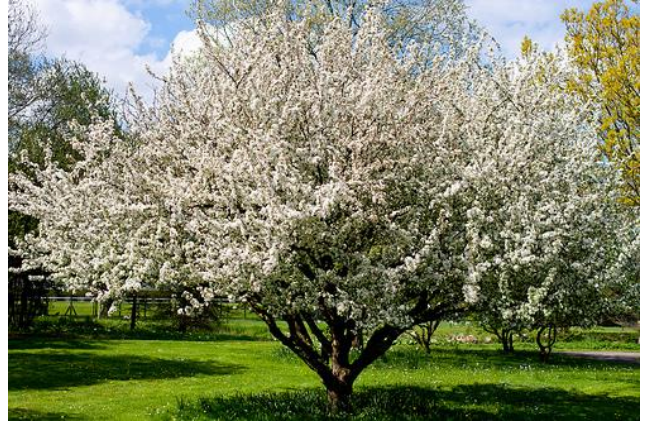

appel

|      | Toekomstbomen                 |  |
|------|-------------------------------|--|
| Code | Wetenschappelijke naam        |  |
| Aa   | Ailanthus altissima           |  |
| Ci   | Carya illinoinensis           |  |
| Cs   | Castanea sativa               |  |
| FsA  | Fagus sylvatica 'Atropunicea' |  |
| Ja   | Juglans ailantifolia          |  |
| Jr   | Juglans regia                 |  |
| Ls   | Liquidambar styraciflua       |  |
| Lt   | Liriodendron tulipifera       |  |
| Ma   | Magnolia acuminata            |  |
| Mg   | Magnolia grandiflora          |  |
| Oc   | Ostrya carpinifolia           |  |
| Po   | Platanus orientalis           |  |
| Pa   | Platanus x acerifolia         |  |
| Qc   | Quercus cerris                |  |
| RpF  | Robinia pseudoacacia 'Frisia' |  |
| sj   | Sophora japonica              |  |
| Та   | Tilia americana               |  |
| TcR  | Tilia cordata 'Rancho'        |  |
| TeP  | Tilia x europaea 'Pallida'    |  |

|            |      | Strooibomen                       |  |  |
|------------|------|-----------------------------------|--|--|
|            | Code | Wetenschappelijke naam            |  |  |
|            | AL   | Amelanchier lamarckii             |  |  |
|            | Ap   | Aesculus pavia                    |  |  |
|            | Ca   | Corylus aveilana                  |  |  |
|            | Cc   | Corylus columa                    |  |  |
|            | Cj   | Cercidiphyllum japonicum          |  |  |
|            | Co   | Cydonia oblonga                   |  |  |
|            | Di   | Davidia involucrata               |  |  |
|            | Gb   | Ginkgo biloba                     |  |  |
|            | Ma   | Morus alba                        |  |  |
|            | MdE  | Malus domestica 'Elstar'          |  |  |
|            | MdG  | Malus domestica 'Goudreinette'    |  |  |
| lijsterbes | MdGr | Malus domestica 'Gravensteiner'   |  |  |
| 5          | MdJ  | Malus domestica 'Jonagoid'        |  |  |
|            | MDW  | Malus 'Donald Wyman'              |  |  |
|            | Mge  | Mespilus germanica                |  |  |
|            | Mn   | Morus nigra                       |  |  |
|            | MR   | Malus 'Rudolph'                   |  |  |
|            | MRS  | Malus 'Red Sentinel'              |  |  |
|            | Mt   | Malus toringo                     |  |  |
|            | PaE  | Prunus avium 'Early Rivers'       |  |  |
|            | PaV  | Prunus avium "Varikse"            |  |  |
|            | Pc   | Pyrus calleryana                  |  |  |
|            | PcC  | Pyrus calleryana 'Chanticleer'    |  |  |
|            | PcN  | Prunus cerasifera 'Nigra'         |  |  |
|            | PcS  | Pyrus communis subsp. caucasica   |  |  |
|            | Pn   | Pyrus nivalis                     |  |  |
|            | Pp   | Parrotia persica                  |  |  |
|            | PpN  | Pyrus pyrifolia 'Nashi'           |  |  |
|            | PsA  | Prunus x subhirtella 'Autumnalis' |  |  |
|            | Sa   | Sorbus aria                       |  |  |
|            | Sau  | Sorbus aucuparia                  |  |  |
| ginkgo     | UNH  | Ulmus 'New Horizon'               |  |  |
| 5 5        | Zs   | Zeikova serrata                   |  |  |
|            |      |                                   |  |  |

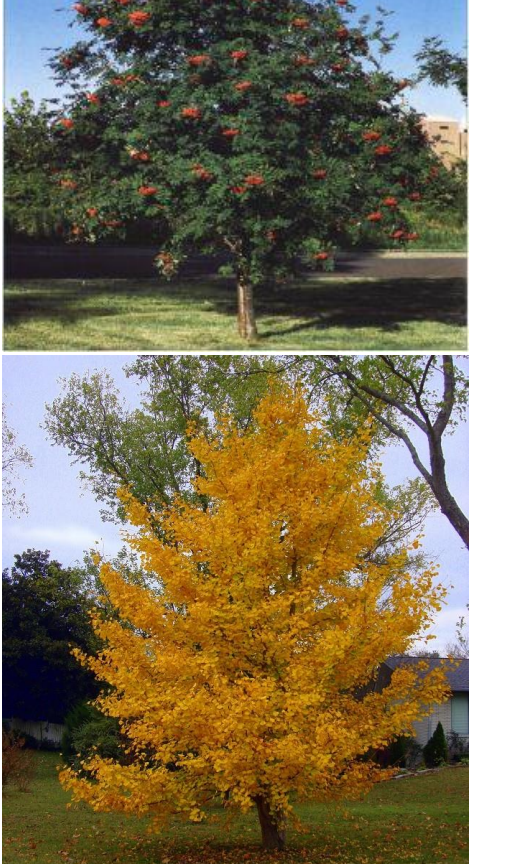

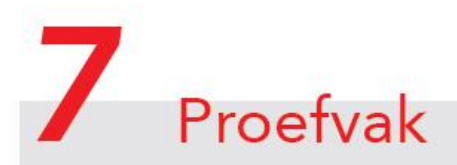

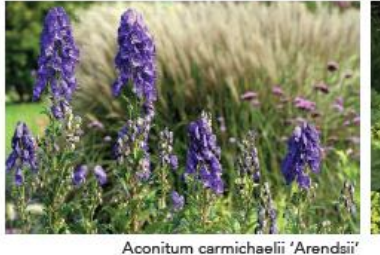

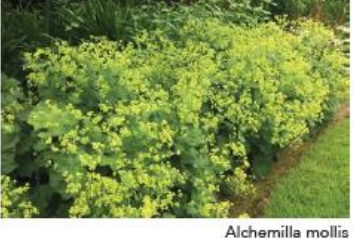

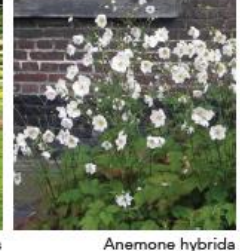

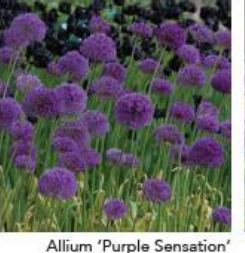

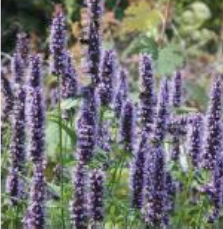

Agastache 'Black Adder'

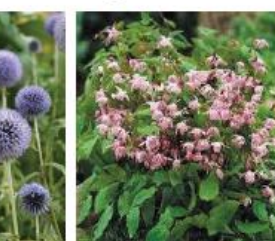

Echinops bannaticus Epimedium x youngianum

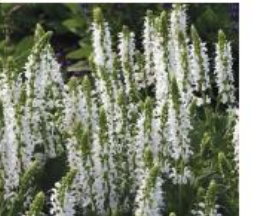

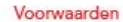

#### Wadi

- Winterstructuur (beeld in winter)
- Opbouw border met ankerpunten (bomen, heesters en grassen)
- Grote groepen met elkaar verweven
- Sfeer: Prairie, droge rivieren

#### Beplanting

- Brede bloeitijd, door seizoenen heen
- Bestand tegen strooizout, wind
- Droogte met af en toe natte omstandigheden - Niet giftig
- Snel dichtgroeien
- Maaibaar en snel uitlopend na maaien - Biodiversiteit (aantrekkelijk voor vlinders, bijen,
  - etc)

#### Bodemopbouw

- Grondpakket van minimaal 40 cm verrijken ten behoeve bodemleven
- 10cm humusdominatus compost mengen door 30 cm grond
- De doorlatendheid waarborgen door juiste bodemopbouw. Nader uitwerking in technische uitewerking

Bomen en struiken in de groenplekken worden voorzien van bomengrond:

- 50 m3 (toekomstbomen)
- 25 m3 (overige bornen 1e orde)
- -15 m3 bomengrond (bomen 2e en 3e orde en struiken) tot een diepte van 1.00 meter onder maaiveld.

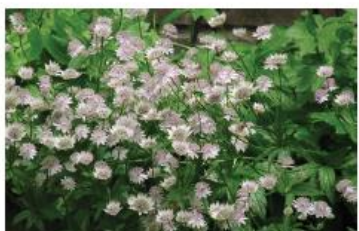

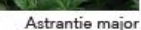

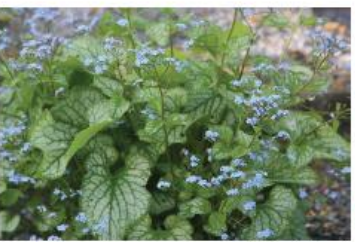

Brunnera macrophylla 'Jack Frost'

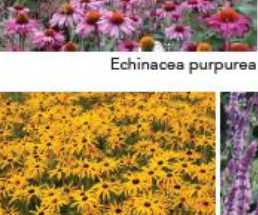

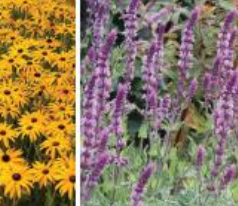

Liriope muscari Rudbeckia fulgida 'Goldsturm'

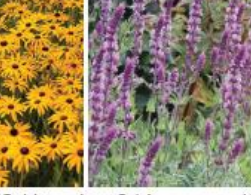

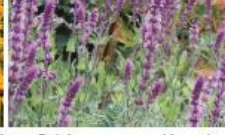

Salvia nemorosa 'Amethyst' Salvia nemorosa "Schneehugel'

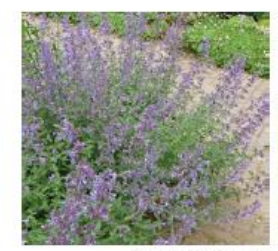

Nepeta x faassenii

Hemerocallis 'Stella d'Oro'

Pennisetum alopecuroides

Heuchera sanguinea

Persicari amplexicaulus

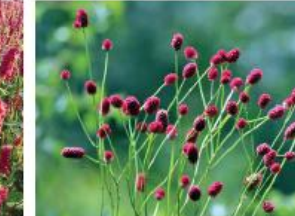

Sanguisorba officinalis

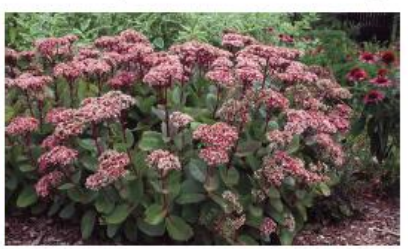

Sedum 'Matrona'

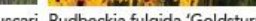

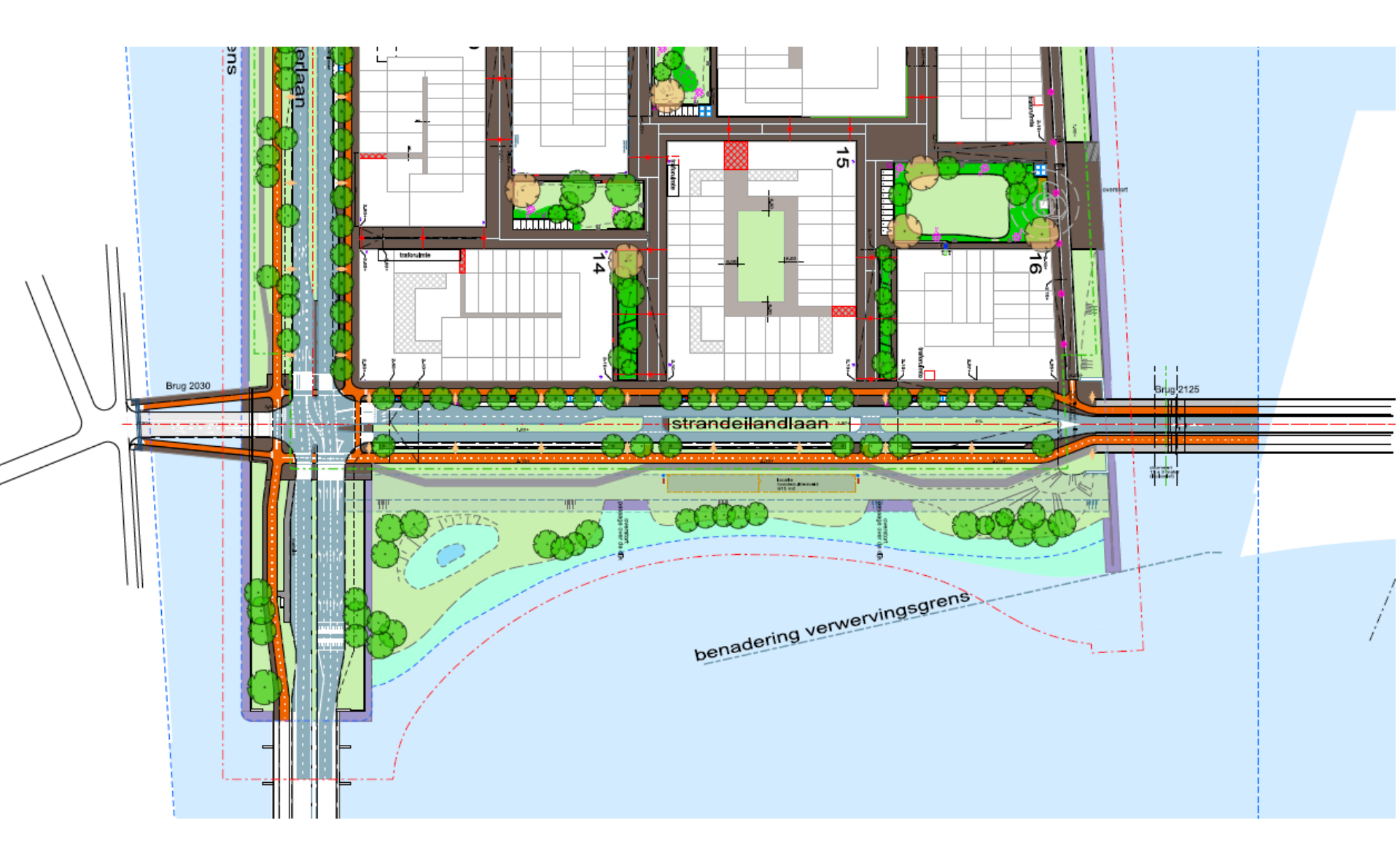

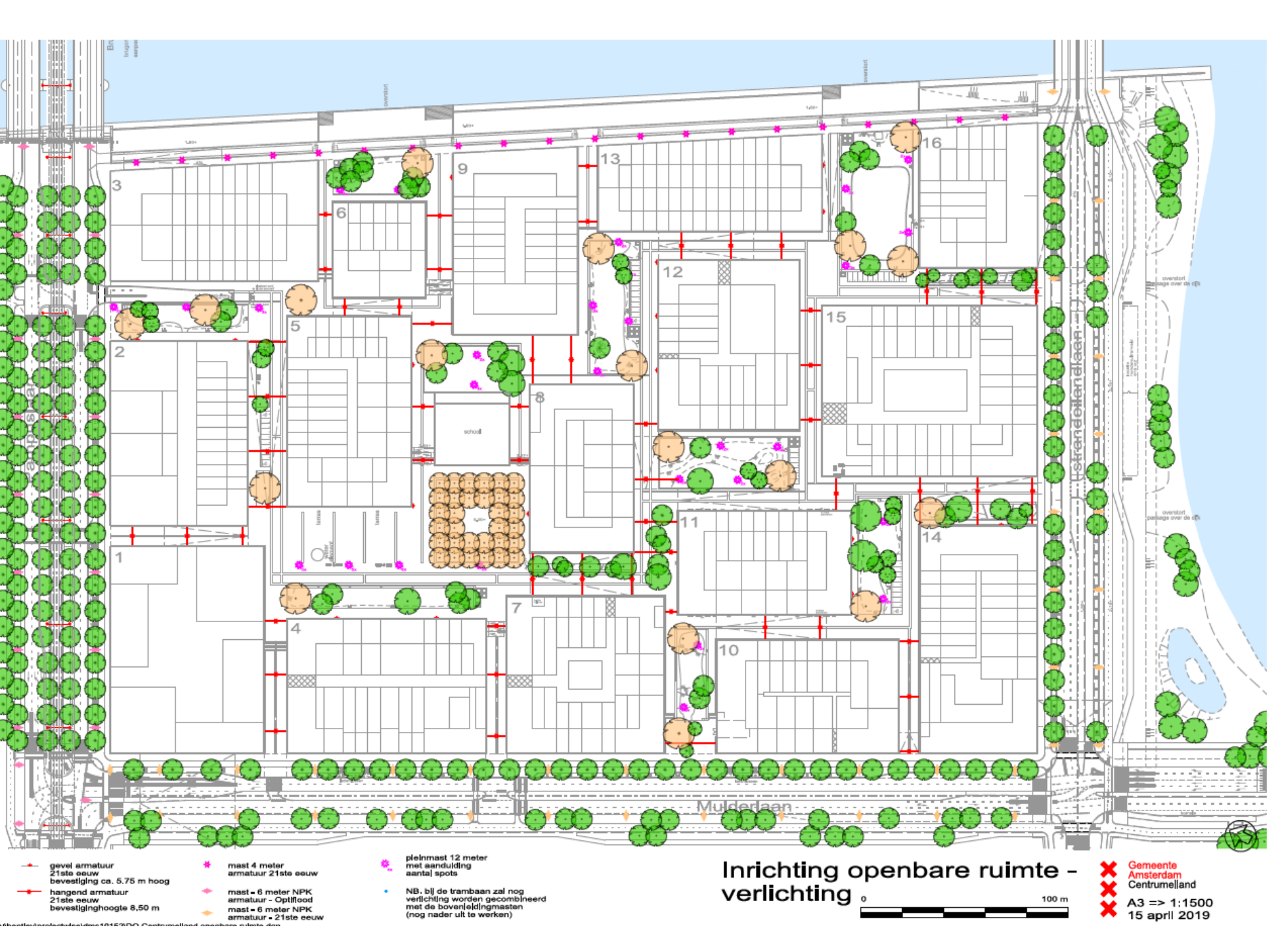

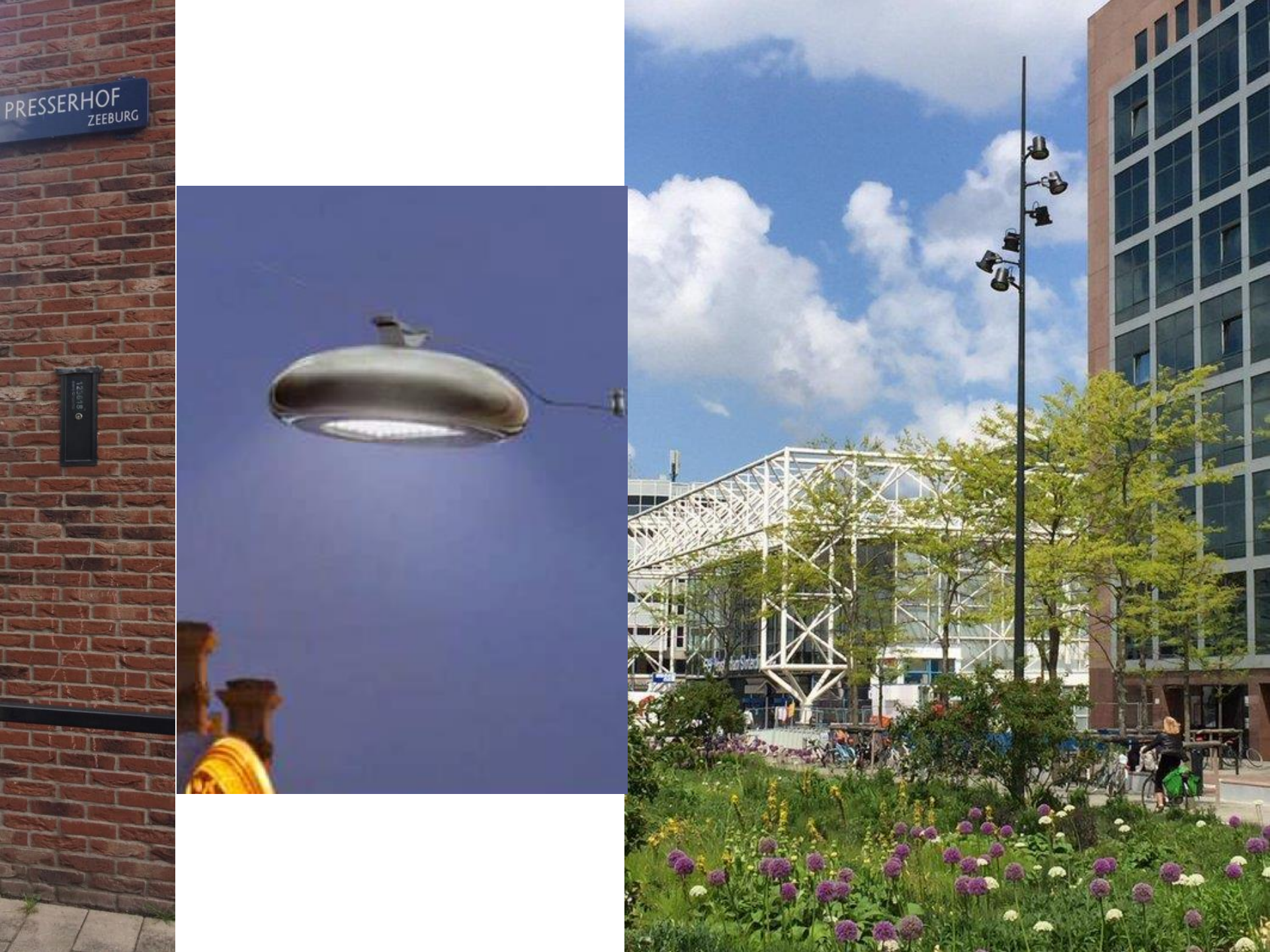

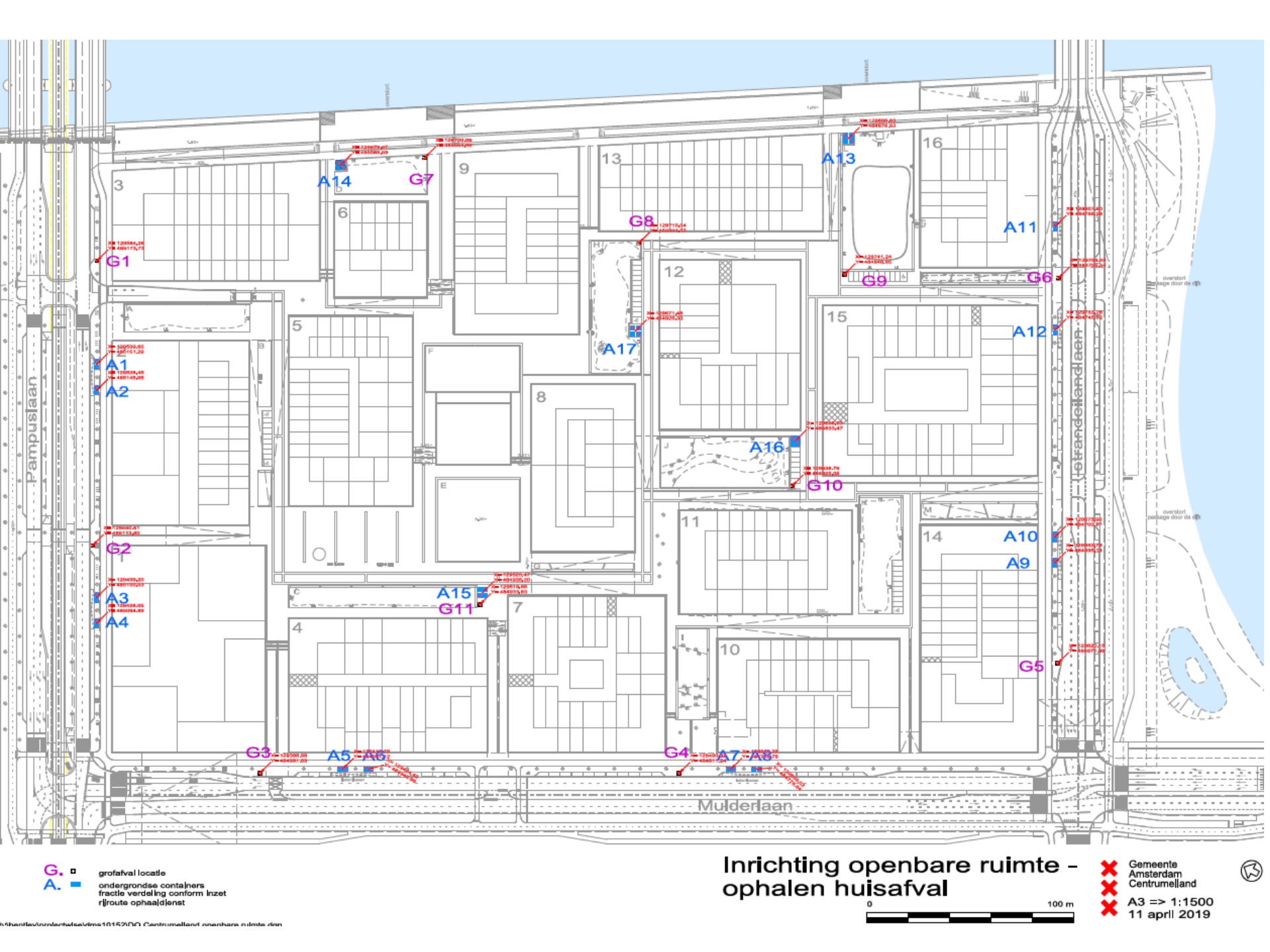

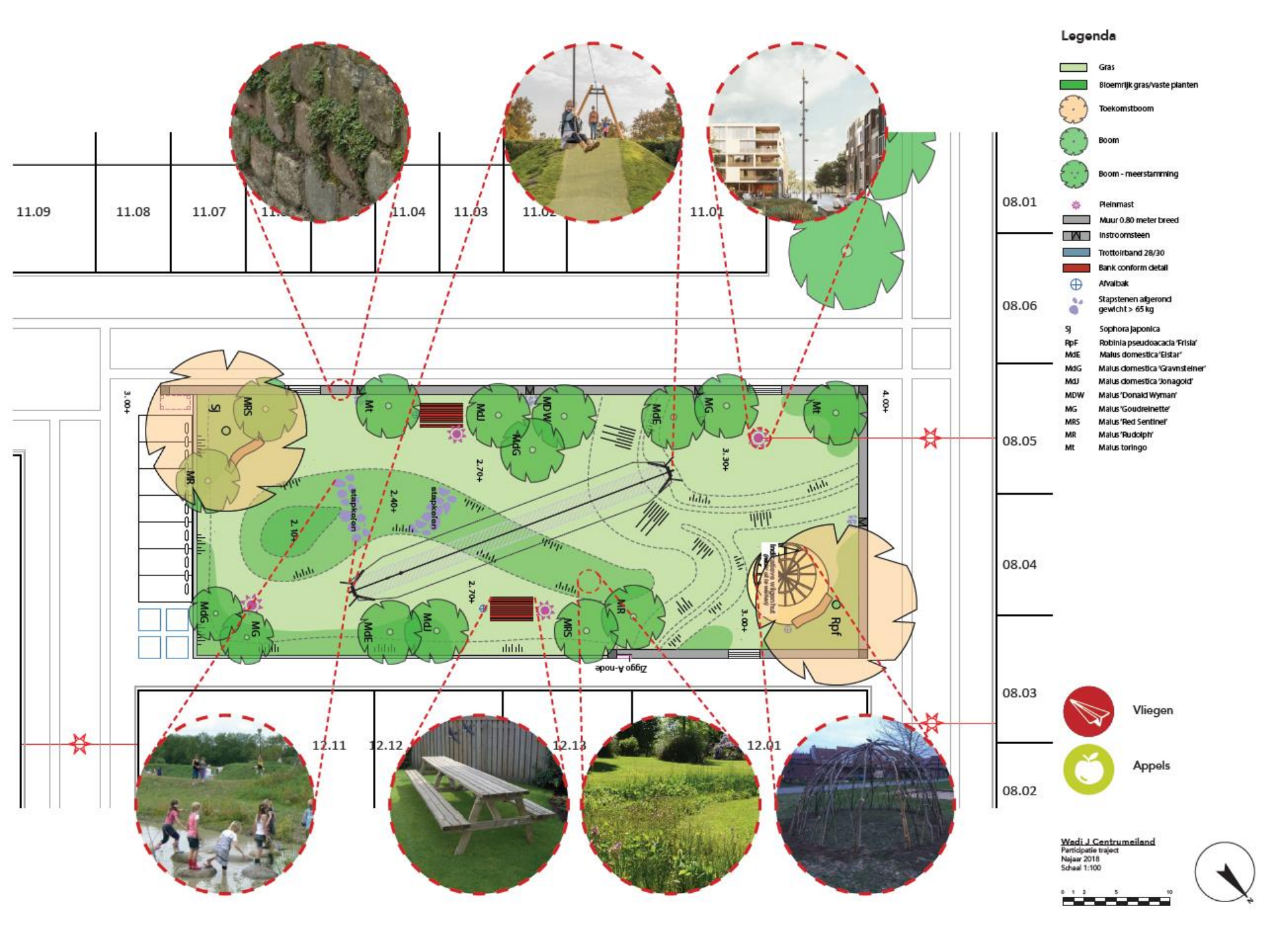

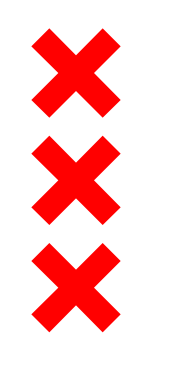

### Andere onderwerpen tijdens de borrel

- Details en materialen
- Groen
- Straatmeubilair en spelen
- Principe uitwerkingen
- En alle andere vragen over de openbare ruimte

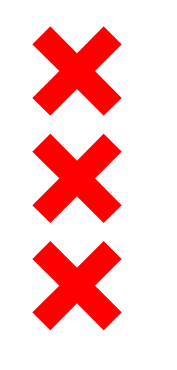

### **Tijdelijke maaiveldinrichting**

Andre Timisela Victor van der Lugt Jan Uidam

29 mei 2019

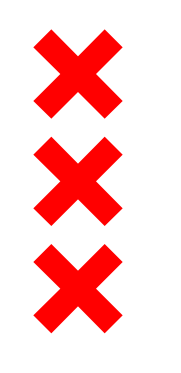

### Materialisering tijdelijke routes

- Hoofdroutes uitgevoerd in asfalt via de Pampuslaan en Strandeilandlaan
- Vrijliggende fiets- en wandelpaden langs hoofdroutes uitgevoerd in asfalt en/of tegels
- Bouwwegen in de woonwijk uitgevoerd in grijze betonstenen

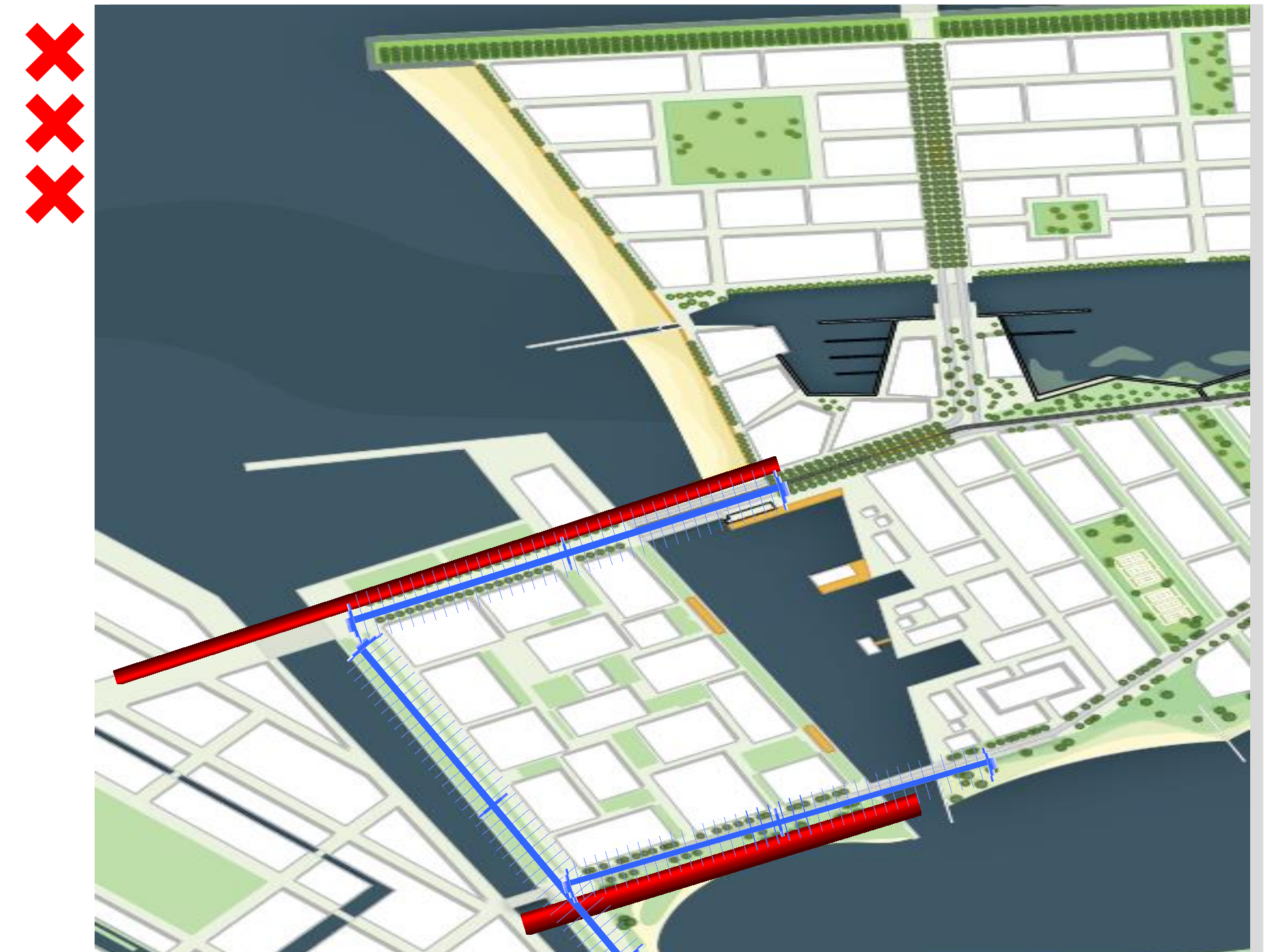

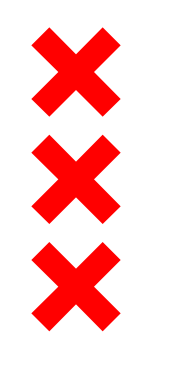

#### Kabels en leidingen

Vooruitlopend op woningbouw aangelegd:

- vuilwaterriool
- leidingen WKO (warmte/koude opslag)
- elektra basisnet en openbare verlichting
- waterleiding
- Datakabels
- Op Centrumeiland ligt geen gas en geen hemelwaterriool
- Bescherming tijdens bouwfase, boven- en ondergronds

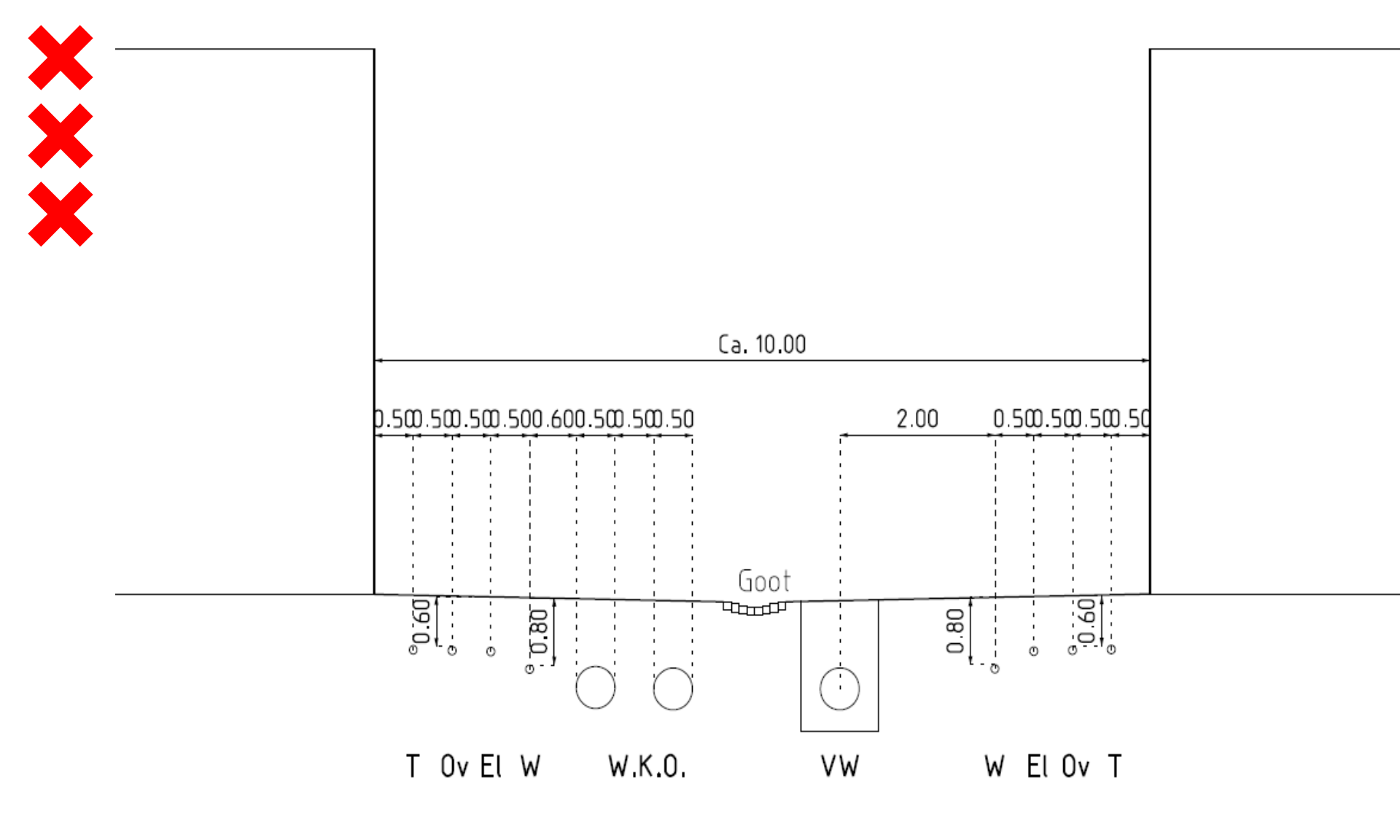

Principe profiel binnenstraat

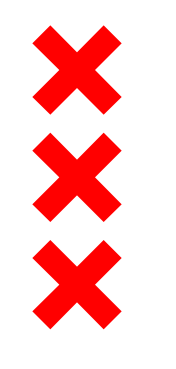

## Tijdelijke inrichting openbare ruimte

- Tijdelijke bestrating, verlichting en afvallocaties tot alle kavels in de straat bebouwd zijn en er geen bouwverkeer meer doorheen hoeft
- Eerste gedeelte van de bestrating is aanwezig bij start bouw (bouwwegen)
- Gedeelte tussen bouwweg en gevel volgt wanneer alle kavels aan 1 zijde van het blok gereed zijn. Tot die tijd is de bewoner verantwoordelijk voor bereikbaarheid woning
- Tijdelijke parkeerterreinen voor bewoners die nog niet op eigen terrein kunnen parkeren en bouwvakkers

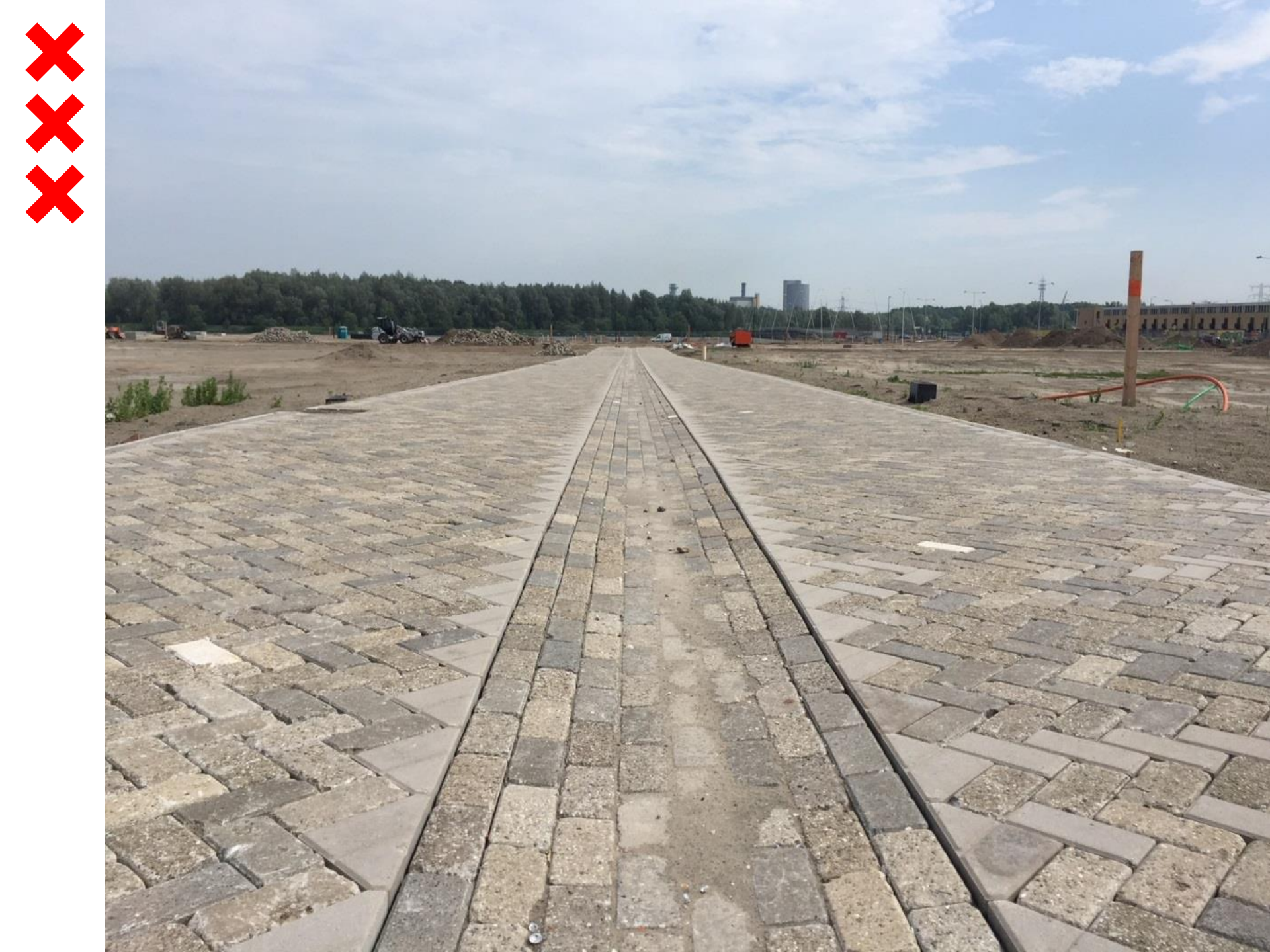

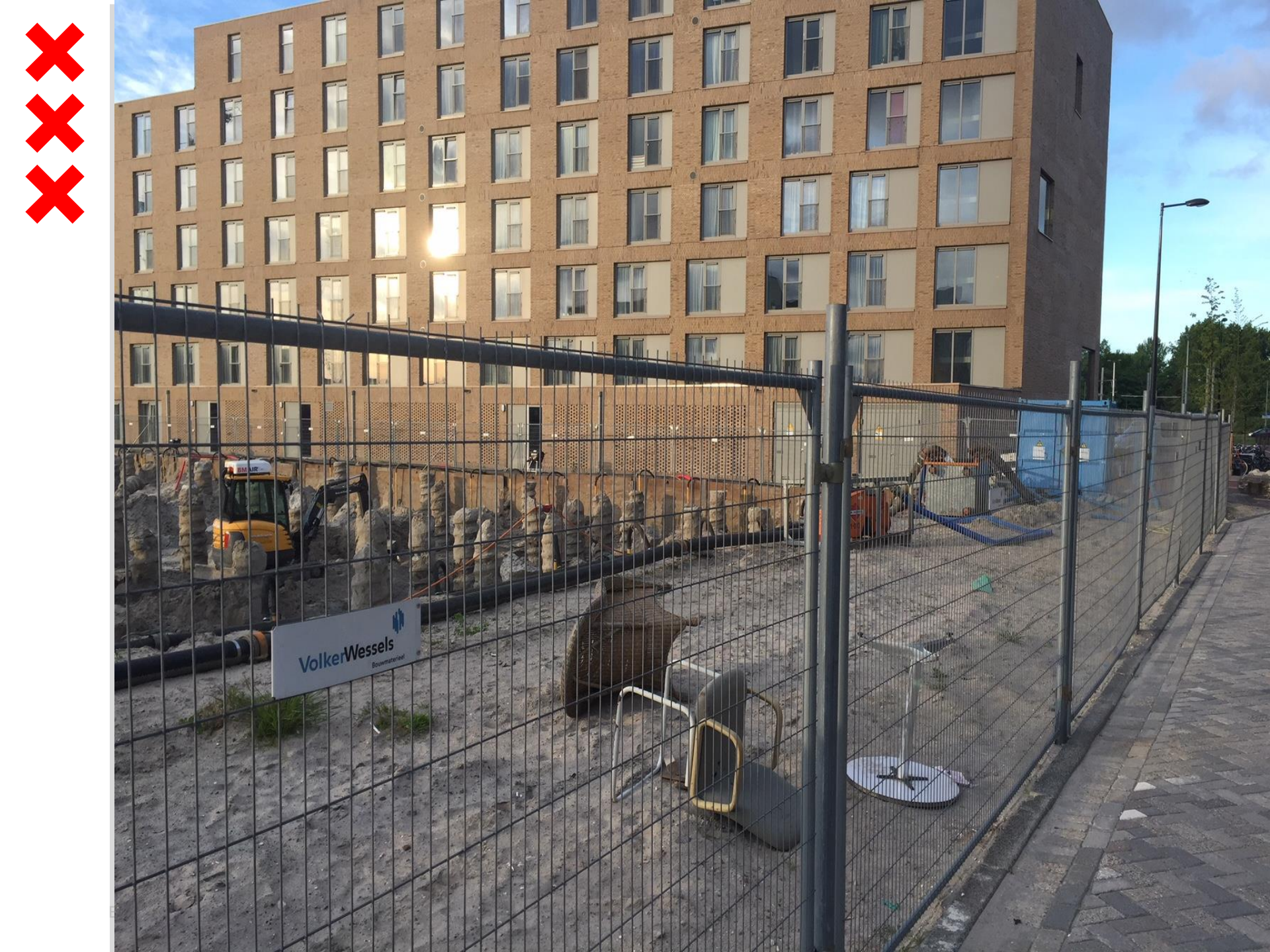

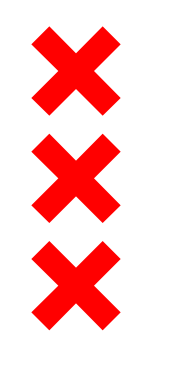

## Tijdelijke inrichting binnenterreinen

- Binnenterreinen blok 7 en blok 15 zijn deels tijdelijk ingericht
- Mandelig binnenterrein die in eerste instantie als tijdelijk werkterrein kan worden ingericht
- Achterzijde kavels bereikbaar via tijdelijke inrichting
- Wanneer alle kavels rond het binnenterrein zijn bebouwd kunnen bewoners kiezen voor een andere definitieve inrichting conform Programma van Eisen

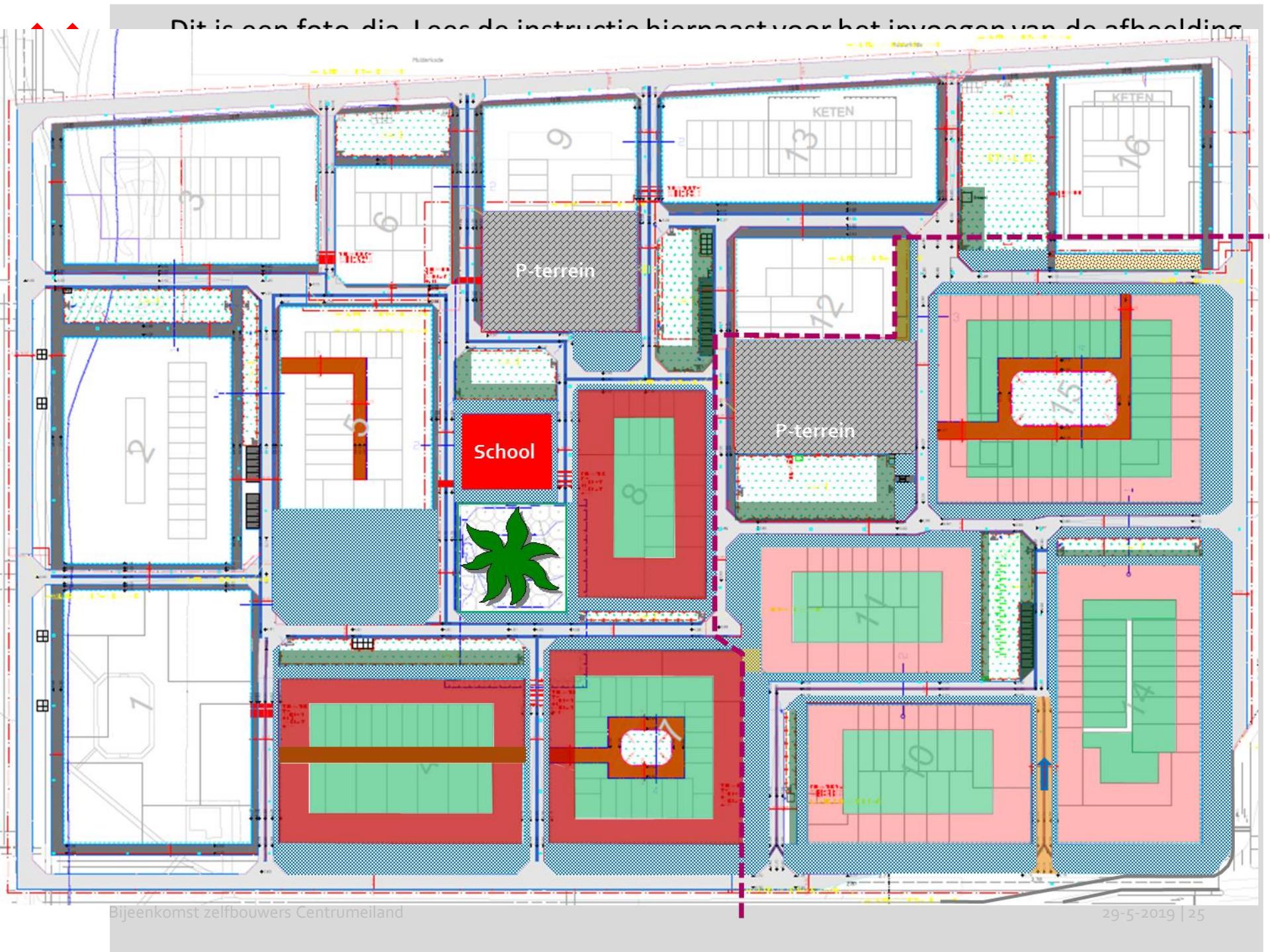

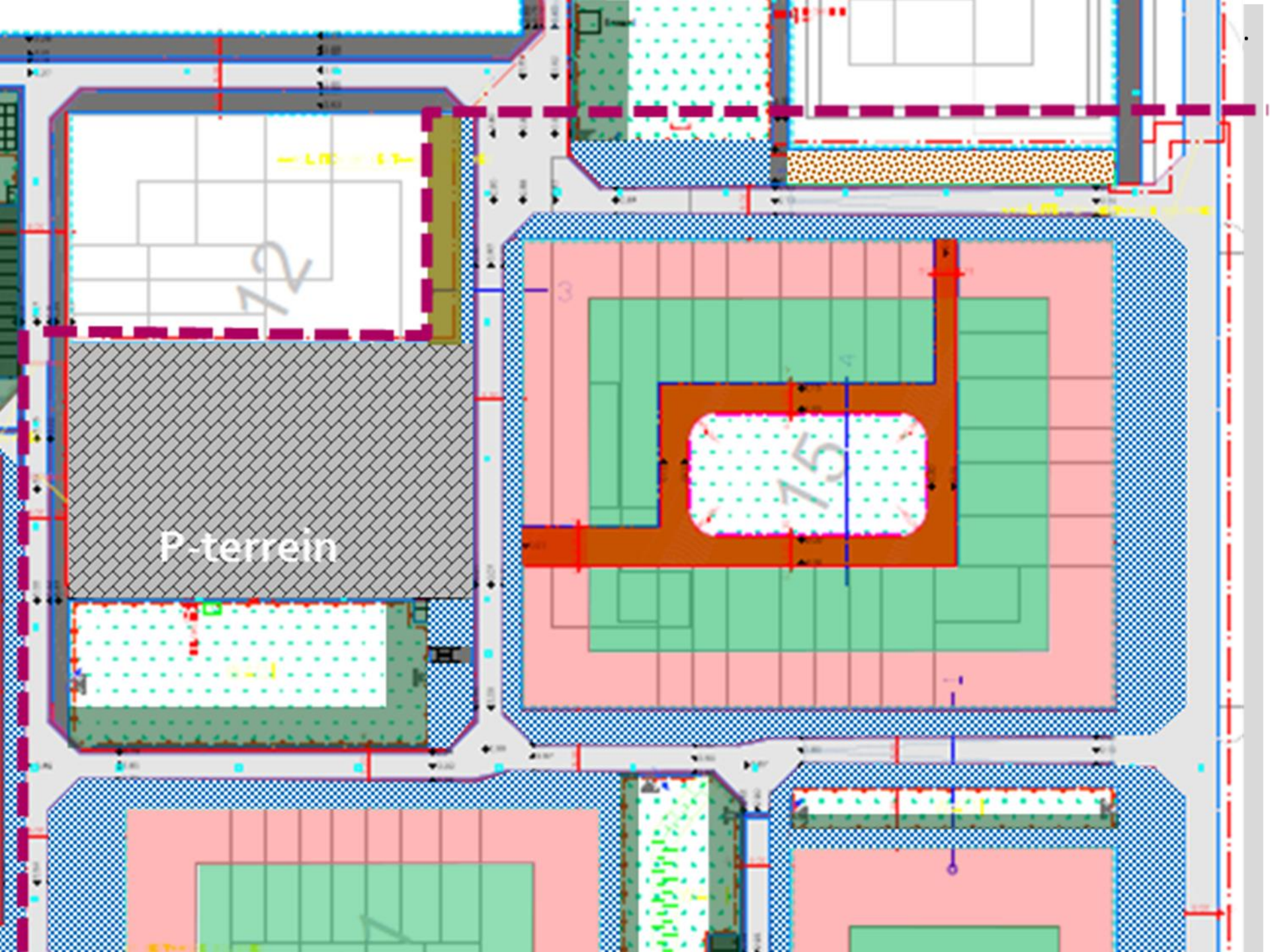

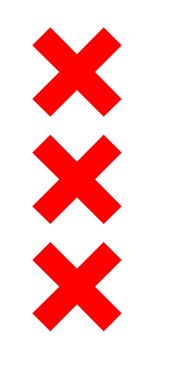

# Tijdelijke inrichting groenplekken (wadi's)

- Ook in de tijdelijke situatie dienen de wadi's voor de opvang en infiltratie van regenwater
- Door de beperkte ruimte op het eiland zal een deel van de wadi als werkterrein worden ingericht
- Afhankelijk van de bouwproductie en oplevering kan een steeds groter deel van de wadi tijdelijk worden ingericht voor spelen, zitten en groenvoorzieningen
- De definitieve inrichting wordt tegelijk met de aanleg van de definitieve bestrating meegenomen

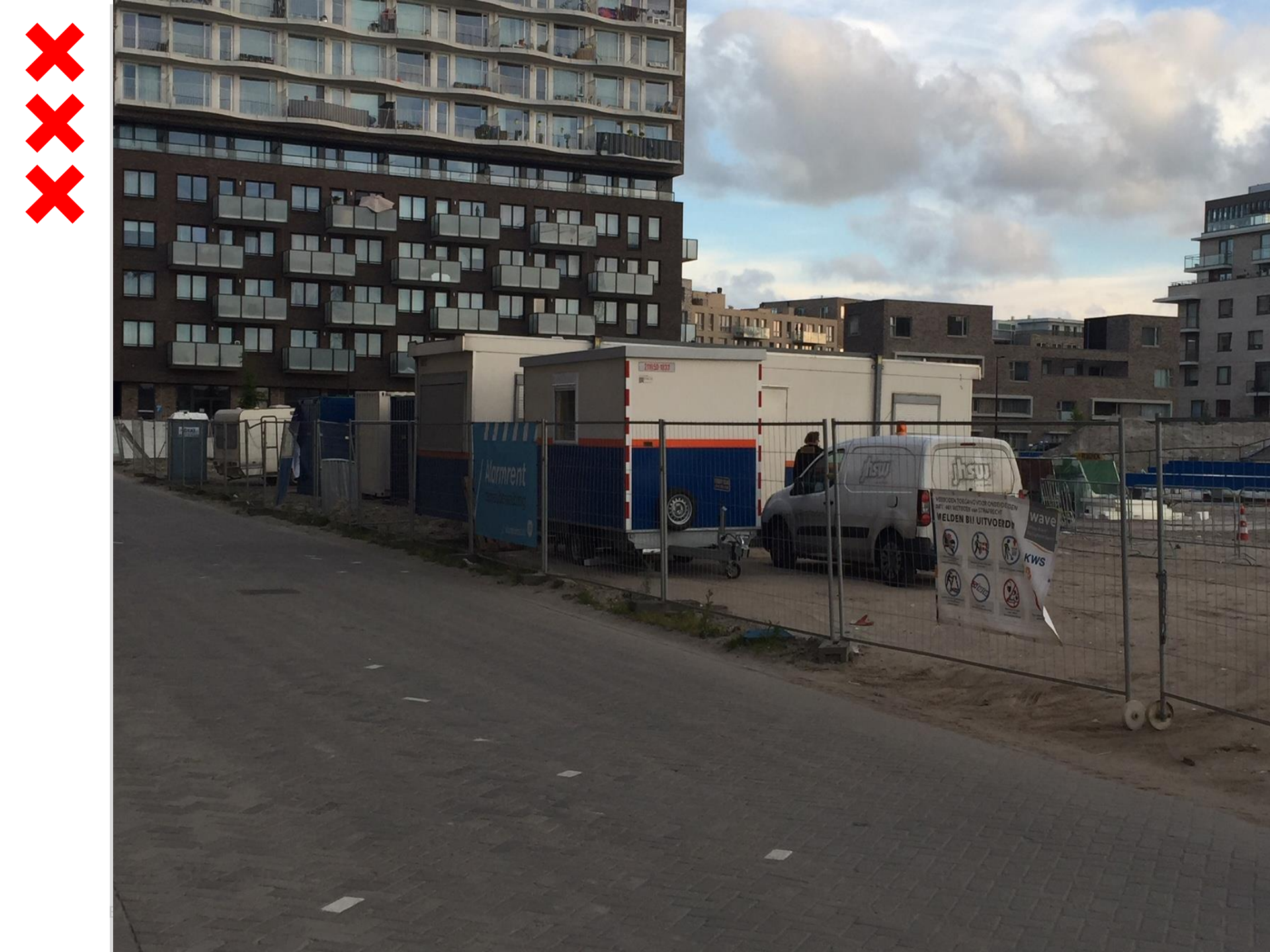

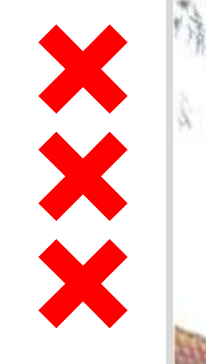

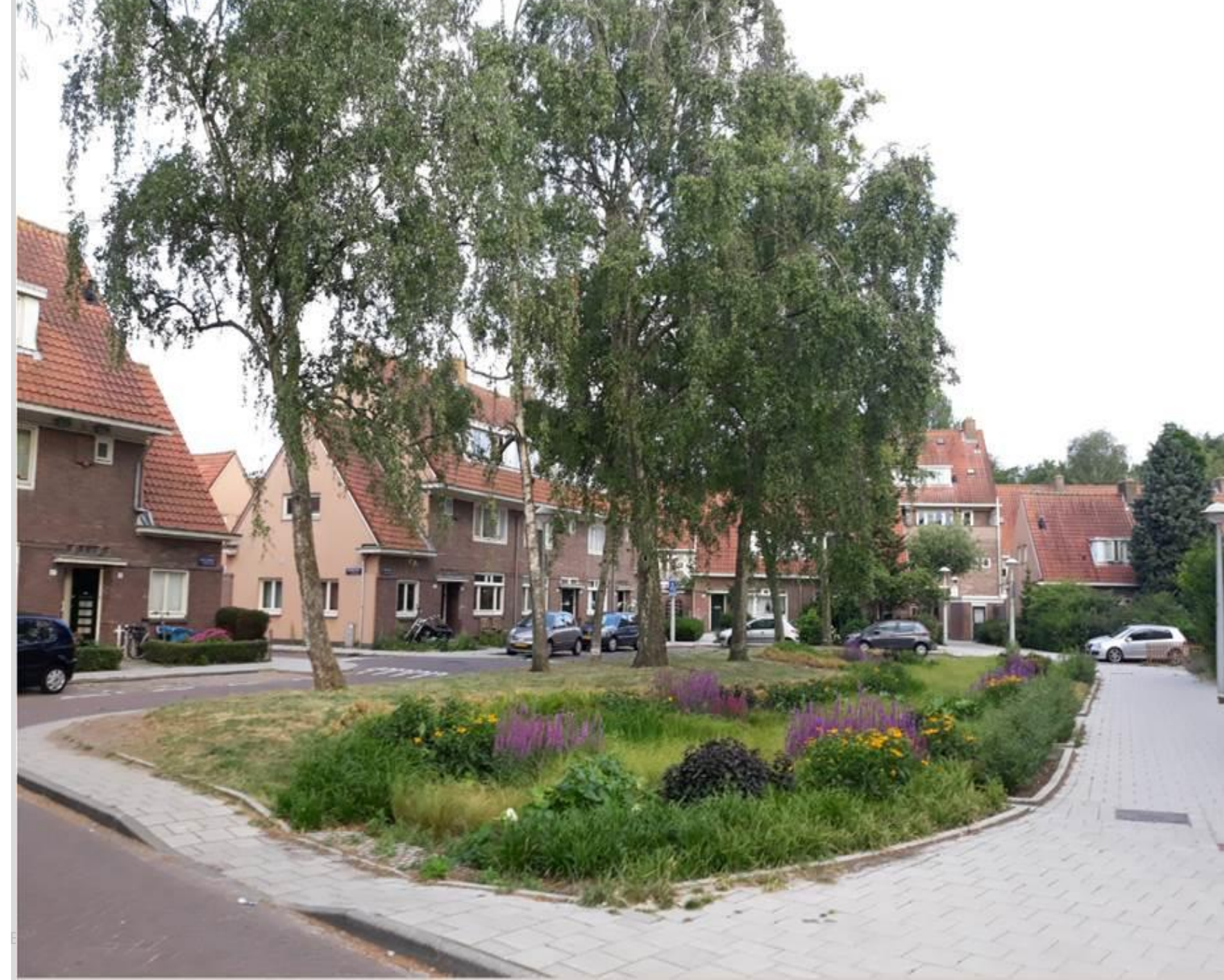

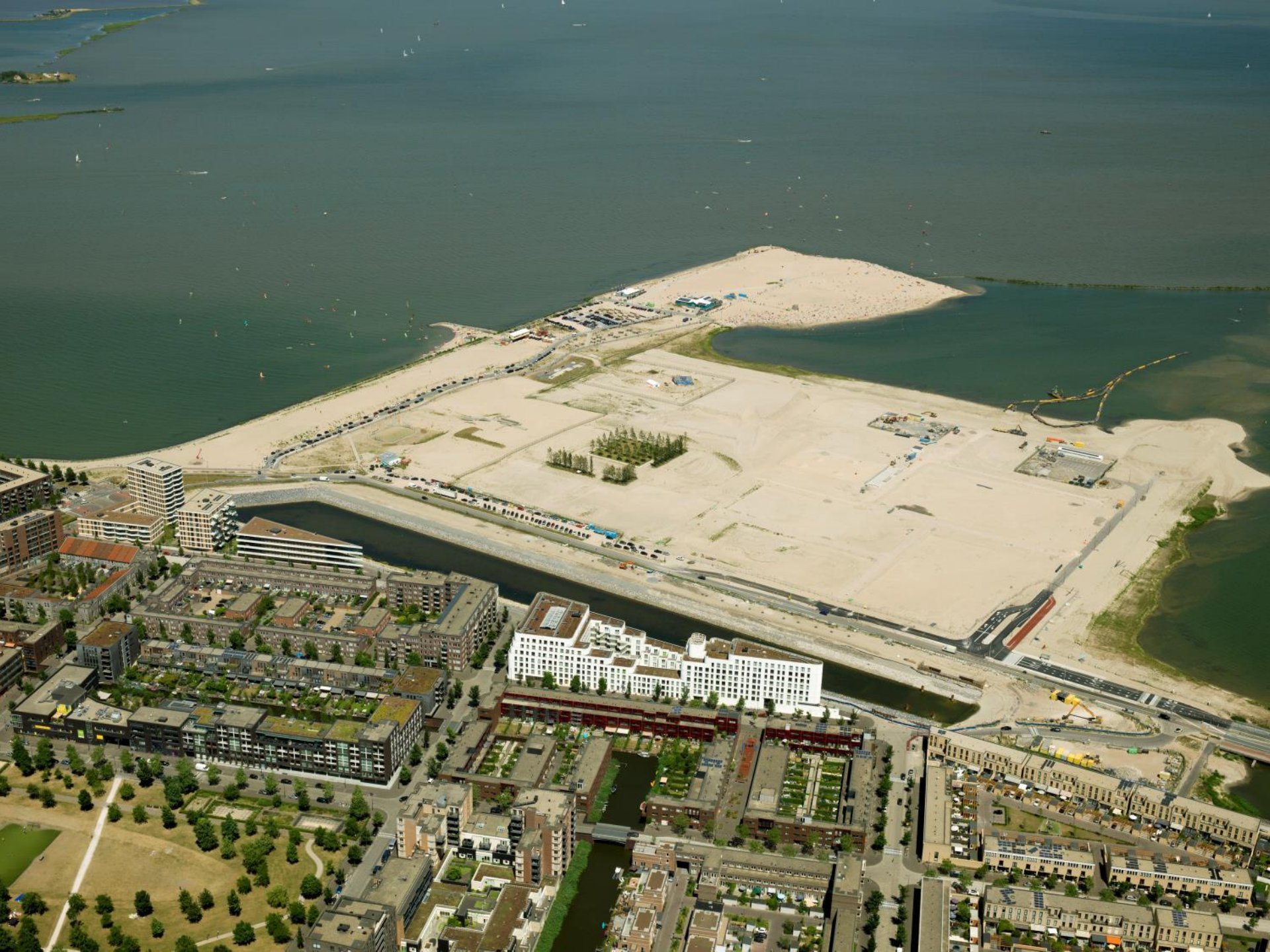

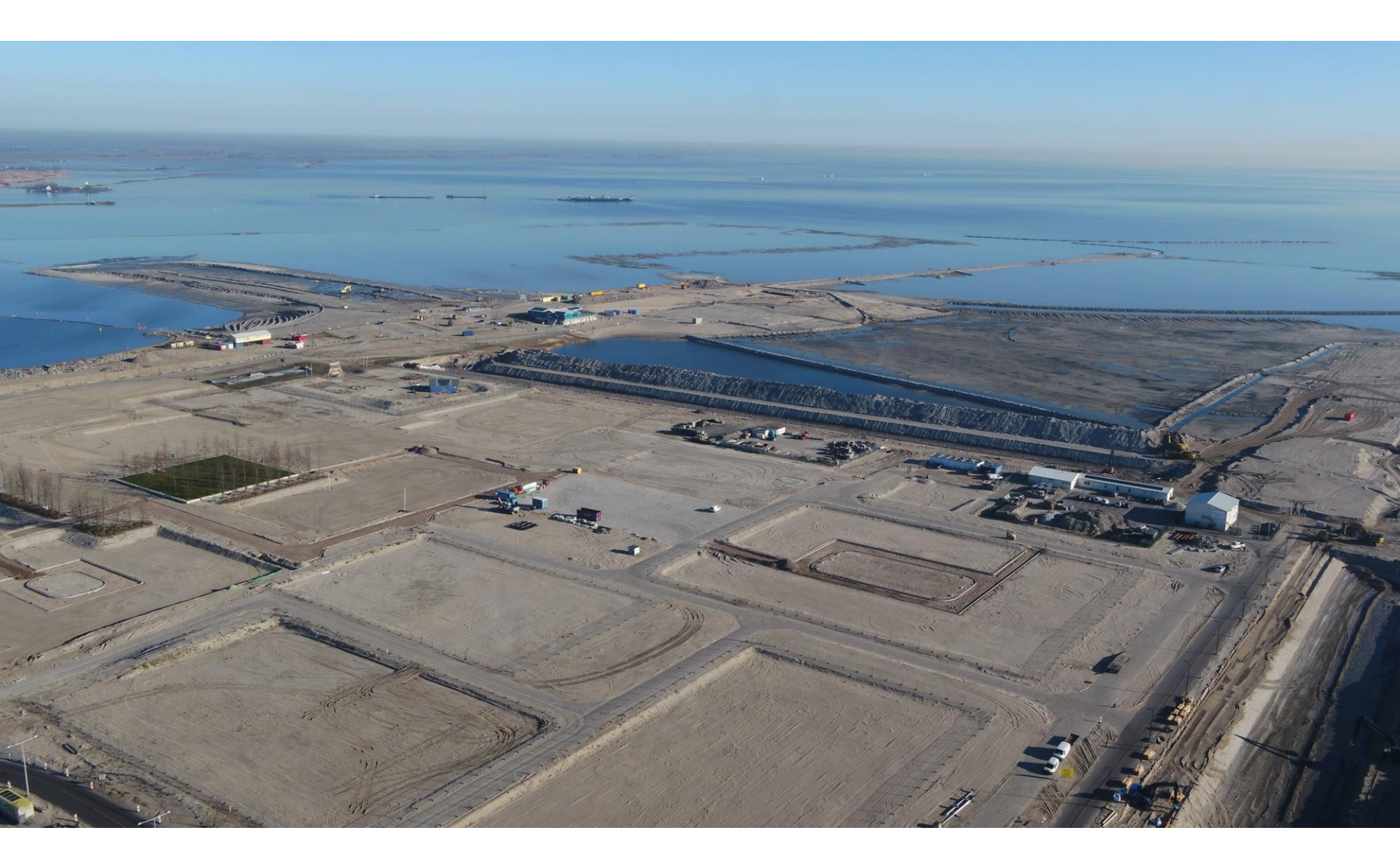

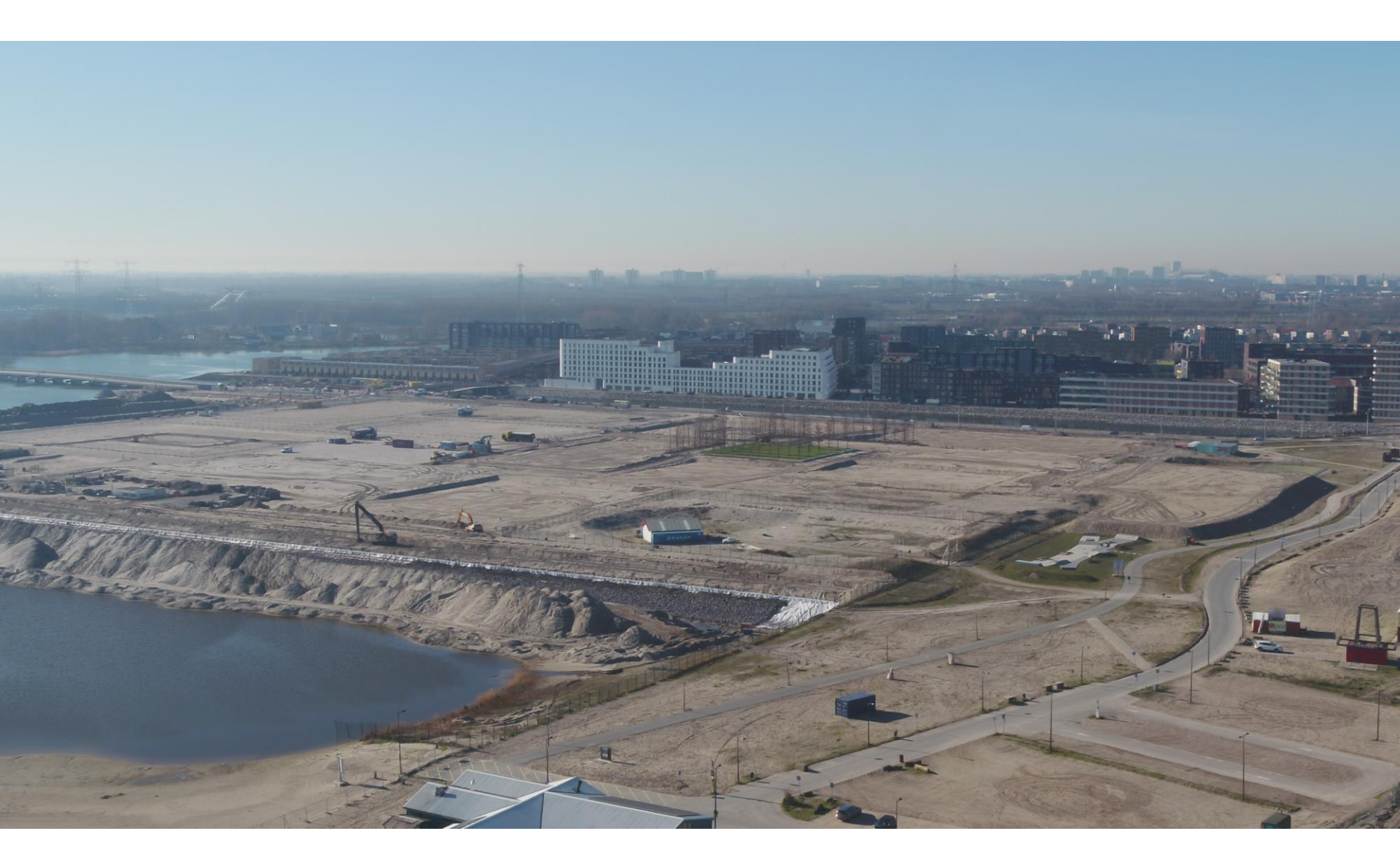

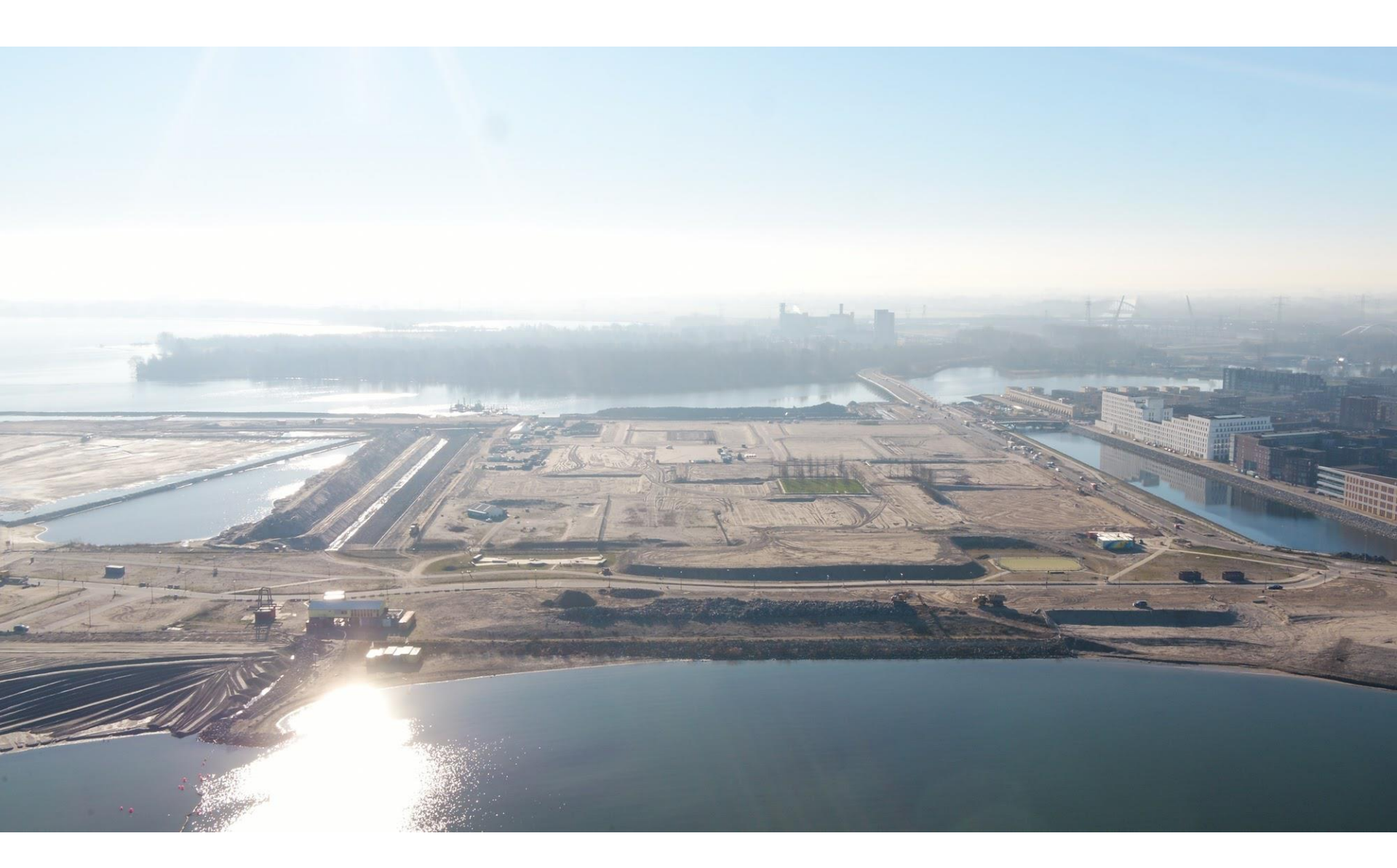